NGM presents its Coffer Area This application will protect your privacy as if it were your personal bodyguard and allows you to import and hide from the phone contacts, messages, photos and videos, so you can manage them with the most absolute confidentiality. The application will create a parallel system to that of your phone, and will hide incoming messages (and, in the beta version, also incoming call logs) of selected contacts, making them invisible and storing them in an area accessible only by typing in a specific password. But that's not all: with NGM Coffer you can save private data such as passwords and credit card numbers, send and receive encrypted messages, register external breaking-in attempts and hide the app icon from the Main Menu by replacing it with an icon of your choice

NGM Coffer is a strong evidence that appearances often can be deceiving!

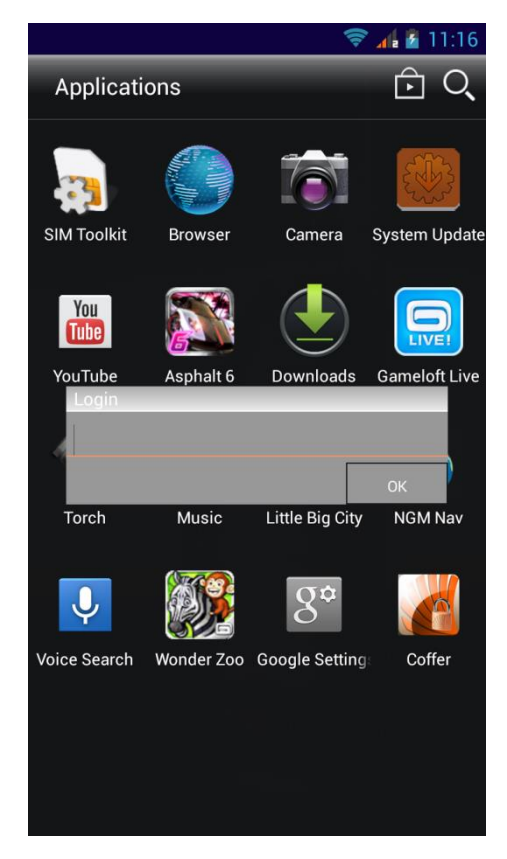

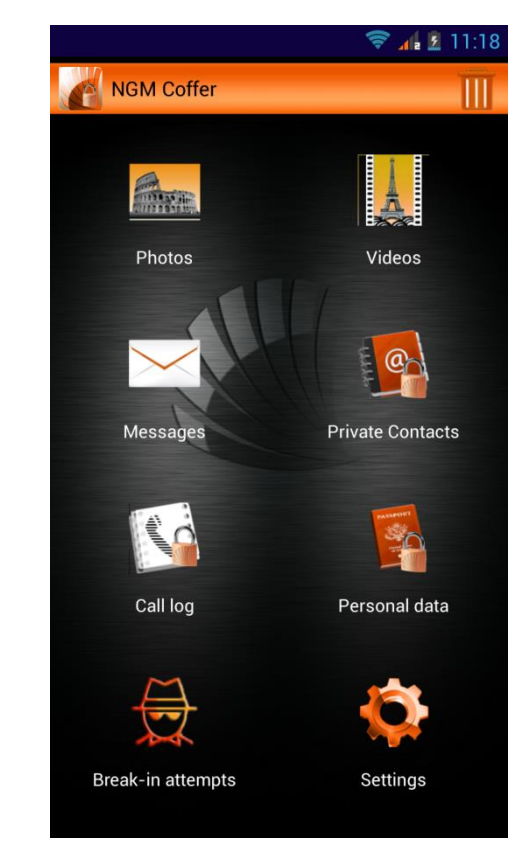

#### Installation and sign in

Download the application from <u>www.ngm.eu</u> and, once installed, the default icon will appear on the main menu. Selecting it, you will be requested to enter a password, which by default **is 0000.** If a wrong password is inserted, the front camera (this can be activated in the function Settings) will take a photo of whom is trying to access in a completely hidden way, so you can see who has been trying to attempt your privacy. After the first access, in the **Settings** menu **you can change** the password as well as the default icon (with the possibility to hide it).

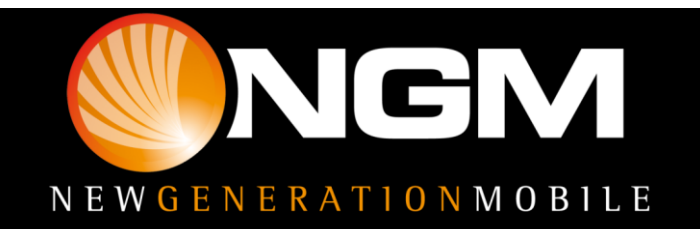

Please help us to improve the user experience of this application with the **Bug Report function**, in the contextual menu, on the main page. With this feature you can send NGM a bug report by simply filling out the related fields.

Now let's see all the function of NGM Coffer, one by one.

#### Photos

In this area and you can import photos by selecting them from the Phone Gallery

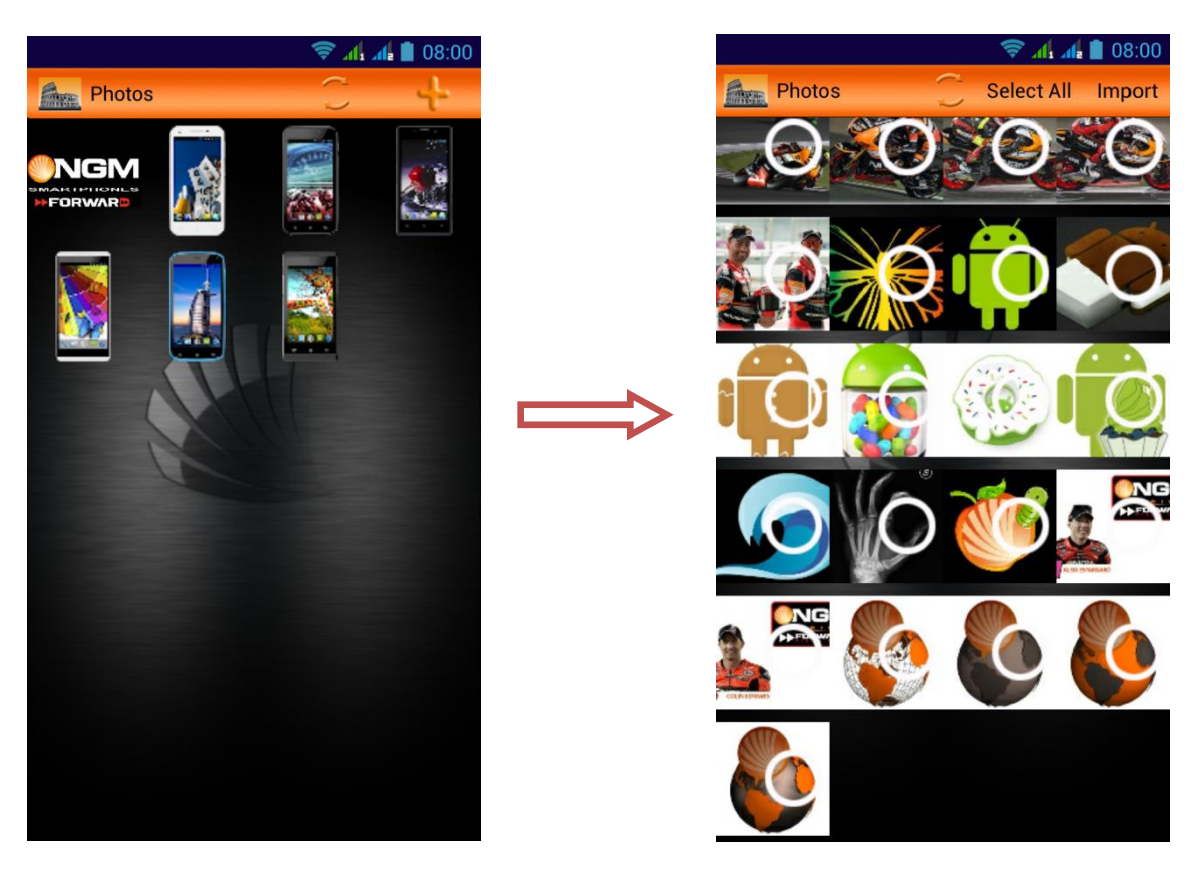

To import photos select the "+" icon **on the top of the screen** All the photos currently on your Gallery will be shown, so you can select the photos you want and click **Import.** The selected pictures will disappear from the Gallery and will be shown only within this area. In the contextual menu you will find the **Restore** option to restore photos in the default gallery.

#### Videos

This area is the same as the previous one, with the same interface, but is related to videos. By selecting the " + " icon, you will access the Gallery videos that can be selected and imported as above.

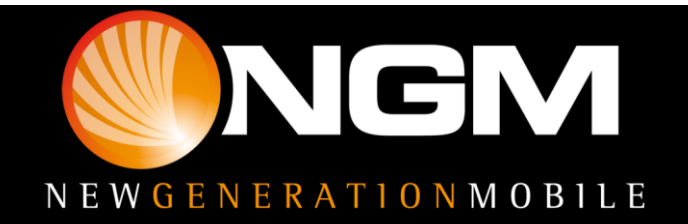

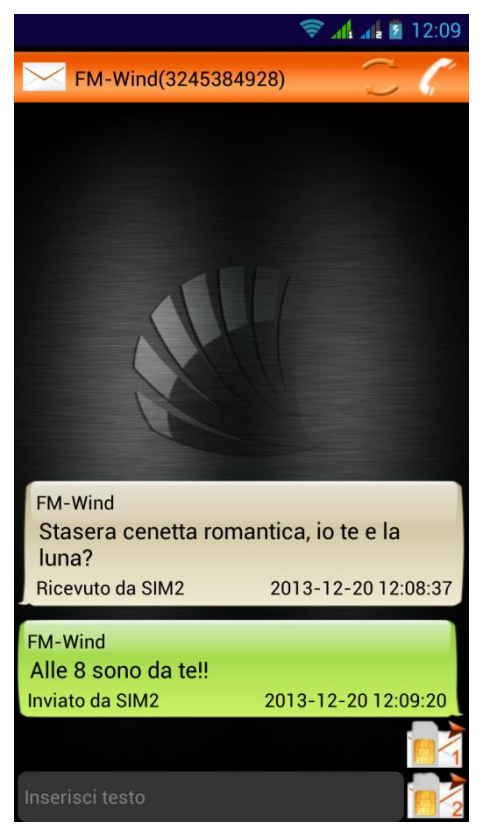

#### Messaging

This area is specifically designed to manage messages to and from Coffer contacts. These messages won't be visible from the outside but they will be automatically saved here as soon as they arrive.

Moreover, when importing a contact into the Coffer, you can import the whole message thread that you previously created with that contact.

Messages are grouped into threads and divided by sender; from this area, you may send messages to the contact, delete or restore one or more messages to the default messages; simply press and hold a message and select the "Restore" option.

#### Private Contacts

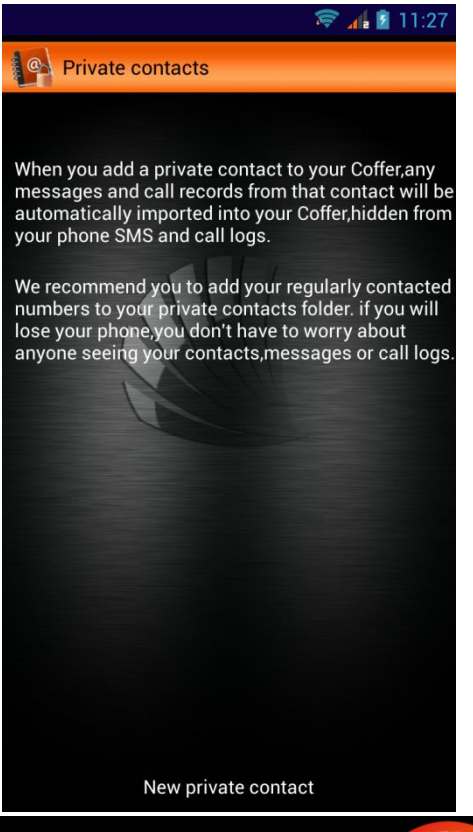

This area is dedicated to your private contacts management To import new contacts select the option **New private contact** 

You can choose to import contacts from the call log, message list, Phonebook, or you can manually enter a new contact that will be stored in the Coffer phonebook **only**.

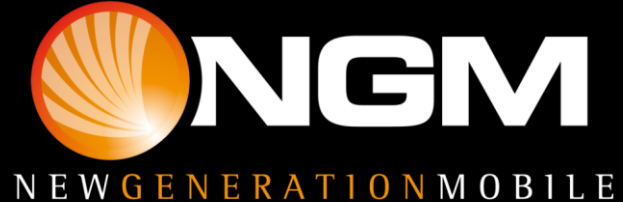

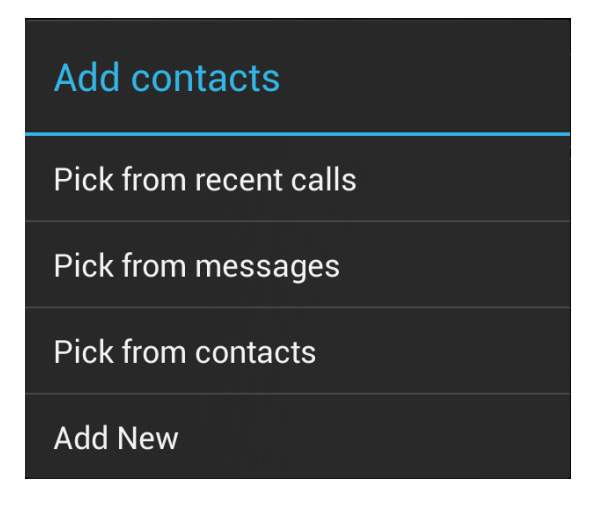

For every option you select, a popup will ask you if you want to remove the contact from the phone or import it while keeping a copy on the phone. Then, another popup will confirm the successful importation and ask you to decide whether to import into the Coffer all messages and call logs from that contact.

|                                                                | 🛜 👍 💈 11:29      |
|----------------------------------------------------------------|------------------|
| Select numbers from contacts                                   |                  |
| 286total (click to                                             | search contacts) |
| 130 da estero<br>0704608600                                    |                  |
| 4130 da estero<br>3709997430                                   |                  |
| <ul> <li>Checking</li> </ul>                                   | F<br>G<br>H      |
| Do you want to remove the selected contact(s) from your phone? |                  |
| No                                                             | O<br>Yes P       |
| Alessandra<br>3395096112                                       |                  |
| Alessandra Stat                                                | $O_{w}$          |
| Alessandro<br>3406414704                                       |                  |
| bbA                                                            | Cancel           |

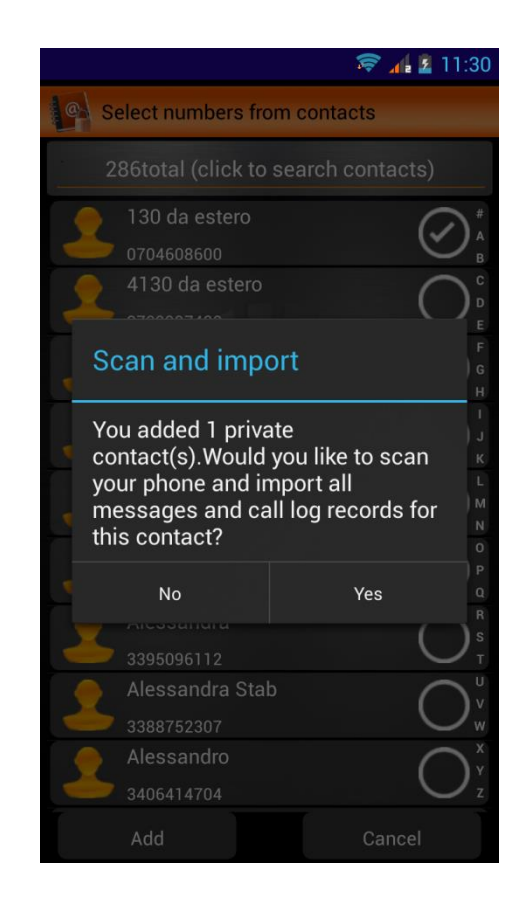

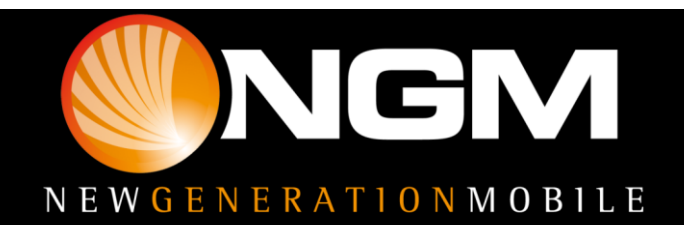

By touching a contact you can call it, send a message, edit, delete or restore it on your phone, you can select more than one message in batch.

| Contact action |
|----------------|
| Call           |
| Send Message   |
| Edit           |
| Delete         |
| Delete more    |
| Restore        |
| Restore more   |

Here's the full list of the options you can find by touching a contact

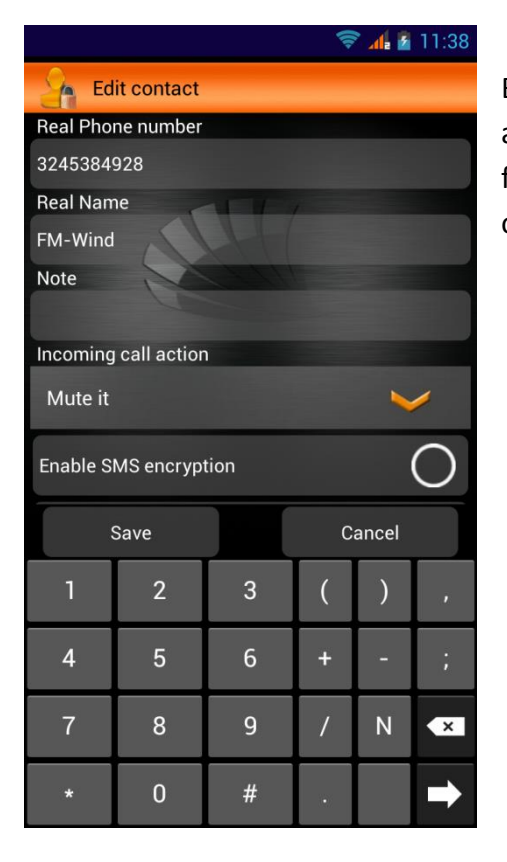

By selecting the **Edit** option, you can change contact name and number and select an option to manage calls received from that contact. The available options are the following ones:

| Answer it       |
|-----------------|
| Mute it         |
| Reject with SMS |
| Hang up         |

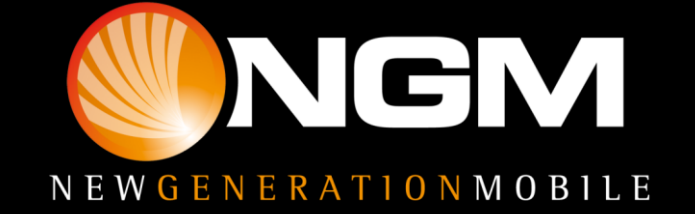

**Enable SMS encryption:** allows you to set a password, the same for sender and recipient (both must have Coffer on their phone), to encrypt messages to and from that contact. This means that when you receive a message from that contact into the Coffer, you'll be able to view it only if you enter a password at the first access. If the message is received in the normal system messaging app, it will be displayed as a set of indecipherable signs and symbols.

**Fake notification:** Allows you to set a fake notification replacing the real one which indicates missed calls and unread messages on the Notification panel. This notification will appear as a normal SMS. Activating this option you can change the sender and the default text for the fake notification. This message will indicate the presence of a received message or a missed call from a Coffer contact.

**Incoming call option (beta version):** Allows you to set the method of managing incoming calls from Coffer contacts:

- Answer: No modification will be performed on the call and the normal incoming call screen is shown.
- Mute: The call is muted and put into background, leaving the only the "handset" icon as trace of an incoming call in the notification bar. To answer the call, you'll have to pull down the notification bar and press the "Answer" key
- Hang up: The call is simply rejected
- Reject with SMS: The call is rejected and at the same time a reply SMS is sent to the calling number. The message text can be changed within the "Edit message" field that will appear when you select the option.

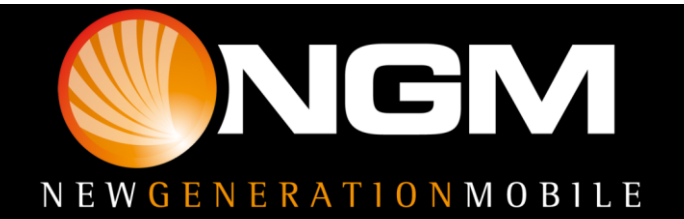

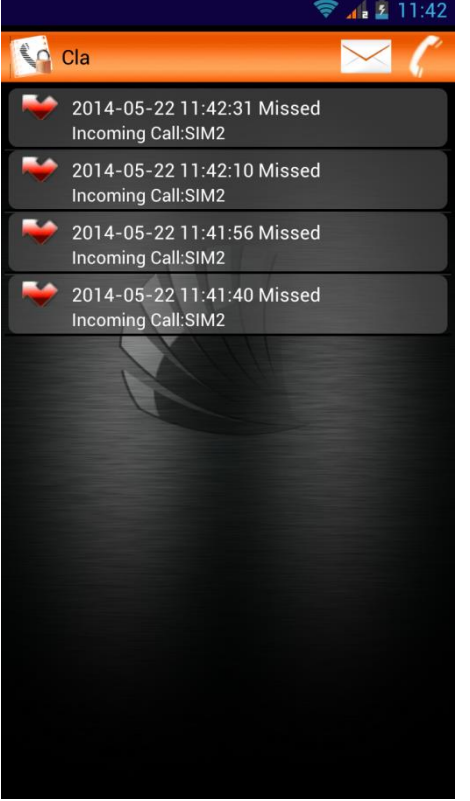

### Call Log

Here you will find all stored calls to and from Coffer contacts From this menu you can also call back the contacts or send them an SMS.

These records must be manually deleted from the standard call log if you don't want them to appear there.

Note: In the beta version, missed call notifications will be automatically hidden while logs and messages will be moved in the related Coffer areas.

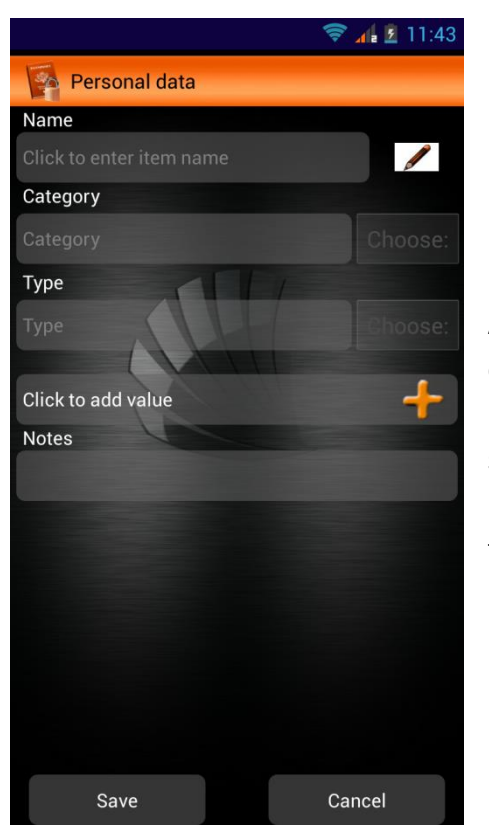

#### Personal Data

In this area you can save private data such as credit card numbers, PINs, logins, passwords etc... To add a new record press the "+" key at the top right of the screen.

A screen like this will open, where you can enter the name, category, and the type of item you want to save (if you already have previously saved a record, the category and type can be selected from the list beside the entry field). Selecting the pencil icon next to the item name, you can choose and associate an icon to the item among the available ones.

Press Save at the end to save the entry or Cancel to go back.

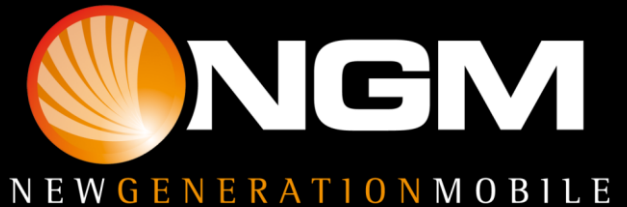

#### **Breaking attempts**

This feature, if enabled, will record all Coffer breaking-in attempts. In fact, whenever somebody tries to break your privacy by logging in with a wrong password, either from the menu or from the keypad, the front camera will automatically activate and take a photo, taking the guilty by surprise. **Breaking attempts** can also register any remote reset attempt. This function can be activated in **Settings** and will be discussed in the next paragraph.

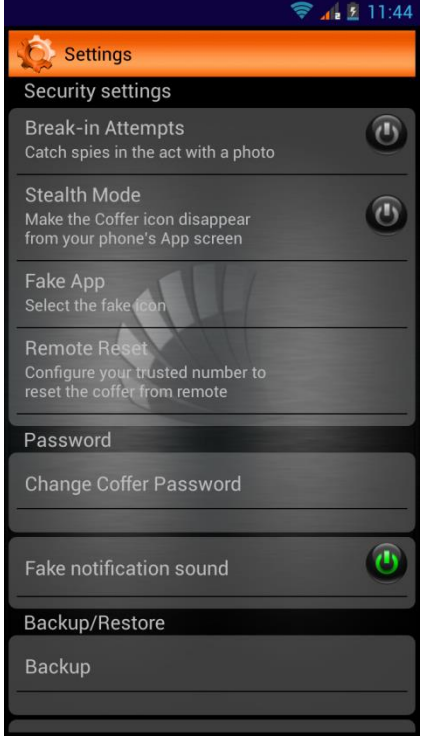

#### Settings

From the **Settings** menu, you will be able to configure a few options to increase your privacy's security.

**Breaking attempts:** To enable the logging of breaking-in attempts

**Stealth mode:** By enabling this function, the coffer icon will disappear from the main menu. The access will be possible from the keypad only, by typing in the code ##PASSWORD\*\* + the call key.

**Fake icon:** To choose an app icon to replace the default one and that will appear in the main menu. Once you activate this option, it will take a few seconds before the new icon on the menu is displayed. Accessing from this icon will still require the password.

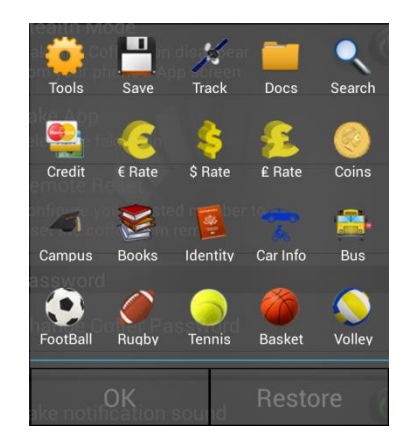

Press **Restore** to restore the native app icon.

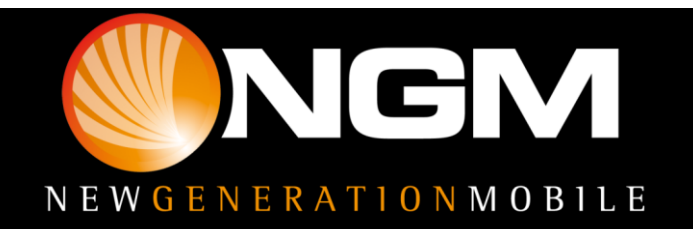

**Remote reset**: with this function you can reset your Coffer and delete all internal data by sending an SMS from a selected trusted number.

To reset from remote, send an SMS with the command "##PASSWORD\_RESET\*\*" (replacing "PASSWORD" with the password you set up for Coffer) to the device.

**Warning** : the string for remote reset is "caps-sensitive", so it recognizes uppercase and lowercase characters. Take care to send the command exclusively with uppercase characters, exactly as written here.

In case of the message contains a wrong string or it doesn't come from a trusted number, this attempt will be notified in the **Breaking attempts area.** 

**Change Coffer password :** To change the default password. Once a new password is set up, any access attempt with the default password "0000" will open a fake Coffer that is an exact copy of the application at the same condition as the first access, thus without any stored data; it is not possible though to add any user data, because it is a "dummy area".

Also in this case, of course, the braking-in attempt will be registered in the real Coffer.

**Fake notification sound:** With this option you can enable/disable the fake notification sound. This option will have no effect on the system phone ringtone nor on other system notifications.

**Backup/Restore:** When the application is uninstalled or reset through the related icon on the main screen, every coffer contact, call logs, messages, personal information and multimedia files will be deleted. To avoid data loss, you can use the "Backup" function, which will save every coffer data in the ".bak" folder, creating a file named "com.ngm.services.zip".

The **Restore** operation will completely overwrite the current state of the Coffer, restoring all the content from the backup.

#### Initial reset

To quickly delete all data stored on Coffer, you can select the trash icon on the upper right part of the screen, and confirm with OK. Warning! This operation will definitely delete all data from Coffer!

Warning: NGM reserves the right to modify any of the content in this user guide without previous public announcement. The content of this manual may vary from the actual content displayed in the mobile phone. In such case, the latter shall govern.

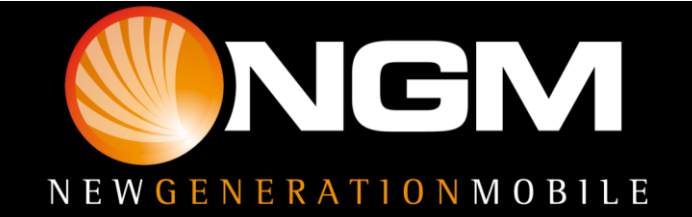